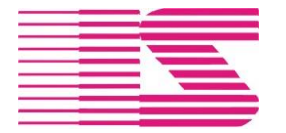

Tel. 381 791 911

Emailiistabor@iistabor.czWebhttp://www.iistabor.cz

# Evidence a oprávnění přístupu operátorů v systému IIS Ekonom

### Obsah

| 1 | Evidence operátorů                     | 2   |
|---|----------------------------------------|-----|
| 2 | Logika přidělování přístupů            | . 2 |
| 3 | Možnosti v programu IIS Ekonom         | 3   |
| 4 | Funkce a omezení možností funkcím      | 4   |
| 5 | Nastavení omezení přístupu operátorovi | 6   |

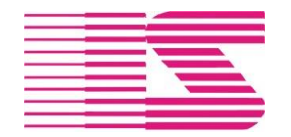

Tel. 381 791 911

Emailiistabor@iistabor.czWebhttp://www.iistabor.cz

### 1 Evidence operátorů

Každému uživateli ekonomického informačního systému IIS Ekonom musí být přidělen kód operátora a musí být zaevidován v seznamu uživatelů. K evidenci uživatelů a jejich přístupu do jednotlivých modulů systému slouží modul Správa systému.

| 🖾 Seznam uživatelů                |                                                                   |             |              |                                              |                                 |                    |              |  |
|-----------------------------------|-------------------------------------------------------------------|-------------|--------------|----------------------------------------------|---------------------------------|--------------------|--------------|--|
| Jméno<br>uživatele                | Adámek Ru                                                         | udolf       |              |                                              | Zkratka                         | AR Oper            | rátor adamek |  |
| Heslo **                          | kolololok                                                         |             |              | Cesta a jméno adresáře pro tisk.soubory      |                                 |                    |              |  |
| Datum posl. zn<br>Počet dní platn | Datum posl. změny hesla 28.05.2014<br>Počet dní platnosti hesla 0 |             |              |                                              | iistabor@i                      | istabor.cz         |              |  |
| Platnost přís                     | tupu                                                              |             |              | Osobní číslo                                 | 001333                          | Login              | adamek       |  |
| od 01.01.2                        | od 01.01.2010 do 31.12.2030                                       |             |              |                                              | web                             |                    |              |  |
| SMTP<br>SMTP Jméno<br>SMTP Hesio  |                                                                   |             |              | ⊠ zvuková vý<br>⊠ export MS<br>⊠ výchozí vzl | ýstraha<br>Excel<br>hled tabulo | Mobil<br>Fax<br>ek |              |  |
|                                   |                                                                   |             |              |                                              |                                 |                    | Omezení Ulož |  |
| úč.okruh o                        | p.místo ú                                                         | loha<br>A D | n:           | ázev úlohy                                   | funkce                          | r<br>1             | název funkce |  |
|                                   |                                                                   | RM          | Manažerské   | é informace 0002 běžný pracovník             |                                 | ovník              |              |  |
|                                   |                                                                   | RR          | Výkazy hos   | spodaření 0001 prohlížení                    |                                 |                    |              |  |
|                                   |                                                                   | SC          | Základní čís | selníky                                      | 9000                            | bez omezei         | ní           |  |

## 2 Logika přidělování přístupů

Ekonomický informační systém IIS Ekonom se skládá z jednotlivých modulů pro samostatné úlohy zpracovávaného obsahu.

UU – Účetnictví, FA – Fakturace, PM – Mzdy, FD – Saldokonto dodavatelů, MS – Skladové hospodářství

Pro přístup do systému se operátorovi přidělí v podřízené tabulce seznam jednotlivých modulů, které bude daný operátor obsluhovat. V rámci každého modulu je operátorovi přidělena funkce, která definuje přístup operátora do jednotlivých možností (voleb) v rámci chodu programu.

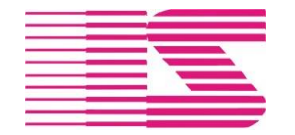

Tel. 381 791 911

Emailiistabor@iistabor.czWebhttp://www.iistabor.cz

### 3 Možnosti v programu IIS Ekonom

Veškeré volby ve všech modulech mají svůj jednoznačný identifikátor. Identifikátor se skládá ze zkratky modulu a vybraných (podtržených) písmen voleb v menu.

### Příklad možnosti pořízení účetního dokladu:

| 🧇 Ú Č E T N I C T V Í úč.období 05-2023 |                 |                  |                |                       |                      |                                      |      |      |                               |
|-----------------------------------------|-----------------|------------------|----------------|-----------------------|----------------------|--------------------------------------|------|------|-------------------------------|
| <u>S</u> ystém                          | <u>E</u> ditace | <u>O</u> vládáni | <u>H</u> lavní | nabídka <u>R</u> ežie | <u>N</u> edok.výroba | <u>Č</u> íselníky                    | Okna | Help |                               |
|                                         |                 | ا <u>اللہ</u> ا  | A              | pořízení dokladů      | 3                    |                                      | •    | 1    | účetní doklad - platné období |
| B tisky platného účetní                 |                 | ičetního období  | etního období  |                       |                      | daňový účetní doklad - platné období |      |      |                               |
|                                         |                 |                  | С              | tisky z období n      | nezi 12xx a roční    | uzávěrkou                            |      | 3    | účetní doklad (období 12xx)   |

Možnost: UUHA1 UU – zkratka modulu účetnictví H – hlavní nabídka A – pořízení dokladů 1 – účetní doklad

Identifikátor možnosti se zobrazí v pravém horním rohu na následném tisku, pokud ho volba umožňuje.

| DOKLAD č.UD2300                                | 12 úč.období 05 - 2023                        | _ 24.07.23/13:53/ 1<br>UUHA1 (c) IIS Tábor |
|------------------------------------------------|-----------------------------------------------|--------------------------------------------|
| a n a D a I<br>Str Zakázka<br>bankovní spojení | Popis operace<br>spec.symbol dat.platby firma | částka Kč                                  |

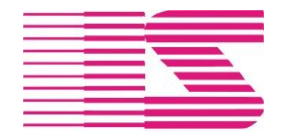

Tel. 381 791 911

Emailiistabor@iistabor.czWebhttp://www.iistabor.cz

### 4 Funkce a omezení možností funkcím

Funkce v systému IIS Ekonom definuje variantu přístupu operátora do jednotlivého modulu a je použitelná pro více operátorů se stejným přístupem.

Funkce obsahuje seznam zakázaných či povolených voleb programu (možností) Pro každou možnost se nastavuje oprávnění k prohlížení / vkládání / opravu / mazání, pokud to daná možnost umožňuje

Existují dva základní principy řízení přístupu:

- 1 Kladný co není povoleno, je zakázáno
- 2 Záporný co není zakázáno, je povoleno

**Kladný princip** definuje seznam možností, které má operátor k dispozici. V případě, že se v programu objeví nová funkcionalita, musí být operátorovi ve správě systému povolena (ve volbě "omezení možností funkcím")

**Záporný princip** definuje seznam možností, které má operátor zakázané. Všechny ostatní jsou pro něj povolené a v případě, že se v programu objeví nová funkcionalita, operátor ji má k dispozici.

Výchozí nastavení obsahuje pro každý modul tři předdefinované funkce z čehož funkce 0001 je aktivně spravována ze strany IIS Tábor a není ji tedy možné upravovat. Další funkce je možné libovolně přidávat, a dle potřeb vybrat jeden z principů řízení přístupu.

Případně vytvářet nové funkce kopií s následnou úpravou.

**0001** – prohlížení – může nahlížet do předem definovaných (bezpečných) voleb v programu. Nemůže upravovat žádná data.

9000 – bez omezení – může vše mimo možností vyhrazených pro správce úlohy

**9999** – správce úlohy – může vše včetně možností s výhradním právem spuštění (např. měsíční závěrky, nastavení modulu, řídící soubory a číselníky ...).

| ŦŦ | 🎞 Seznam funkcí 📃 🔍 |             |              |               |                    |   |  |  |  |  |  |  |
|----|---------------------|-------------|--------------|---------------|--------------------|---|--|--|--|--|--|--|
|    | Úloha               | Název úlohy | Číslo funkce | Název funkce  | zákaz nepovolených | ^ |  |  |  |  |  |  |
|    | UU                  | Účetnictví  | 0001         | prohlížení    |                    |   |  |  |  |  |  |  |
|    | UU                  | Účetnictví  | 9000         | bez omezení   |                    |   |  |  |  |  |  |  |
|    | UU                  | Účetnictví  | 9999         | správce úlohy |                    |   |  |  |  |  |  |  |

Nastavení omezení konkrétní možnosti vybrané úlohy a funkce:

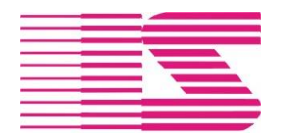

#### Tel. 381 791 911

Emailiistabor@iistabor.czWebhttp://www.iistabor.cz

2

| 🗈 Zakázání možností funkcím jednotlivých úloh 📃 📃 💌 |                    |                             |               |                                      |  |  |  |  |  |  |
|-----------------------------------------------------|--------------------|-----------------------------|---------------|--------------------------------------|--|--|--|--|--|--|
| Úloha                                               | Funkce Náze∨funkce |                             | Omezená mož 🗸 | ×                                    |  |  |  |  |  |  |
| UU                                                  | 0010               | pořízení dokladů nedaňových | UUHA2         | Uloha UU                             |  |  |  |  |  |  |
| UU                                                  | 0010               | pořízení dokladů nedaňových | UUHA3         | Účetnictví                           |  |  |  |  |  |  |
| UU                                                  | 0010               | pořízení dokladů nedaňových | UUHEH         |                                      |  |  |  |  |  |  |
| UU                                                  | 0010               | pořízení dokladů nedaňových | UUHM          | Funkce 0010                          |  |  |  |  |  |  |
| UU                                                  | 0010               | pořízení dokladů nedaňových | UUHO          | pořízení dokladů nedaňových          |  |  |  |  |  |  |
| UU                                                  | 0010               | pořízení dokladů nedaňových | UUHR          |                                      |  |  |  |  |  |  |
| UU                                                  | 0010               | pořízení dokladů nedaňových | UUHY1         | Omezená možnost UUHA2                |  |  |  |  |  |  |
| UU                                                  | 0010               | pořízení dokladů nedaňových | UUHY2         |                                      |  |  |  |  |  |  |
| UU                                                  | 0011               | pořízení všech úč. dokladů  | UUHEH         | danovy ucetní doklad - platné období |  |  |  |  |  |  |
| UU                                                  | 0011               | pořízení všech úč. dokladů  | UUHM          |                                      |  |  |  |  |  |  |
| UU                                                  | 0011               | pořízení všech úč. dokladů  | UUHO          | Nastavení práv přístupu k formuláři  |  |  |  |  |  |  |
| UU                                                  | 0011               | pořízení všech úč. dokladů  | UUHR          |                                      |  |  |  |  |  |  |
| UU                                                  | 0011               | pořízení všech úč. dokladů  | UUHY1         | ⊨ proniizeni ⊨ oprava                |  |  |  |  |  |  |
| UU                                                  | 0011               | pořízení všech úč. dokladů  | UUHY2         | 🗆 vkládání 🛛 🗖 rušení                |  |  |  |  |  |  |
| UU                                                  | 0012               | pořízení jen daň.dokladů    | UUHA1         |                                      |  |  |  |  |  |  |
| UU                                                  | 0012               | pořízení jen daň.dokladů    | UUHEH         |                                      |  |  |  |  |  |  |
| UU                                                  | 0012               | pořízení jen daň.dokladů    | UUHM          | Ulož                                 |  |  |  |  |  |  |
| UU                                                  | 0012               | pořízení jen daň.dokladů    | UUHO          |                                      |  |  |  |  |  |  |
| UU                                                  | 0012               | pořízení jen daň.dokladů    | UUHR          |                                      |  |  |  |  |  |  |

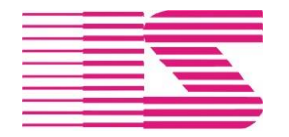

Email <u>iistabor@iistabor.cz</u> Web <u>http://www.iistabor.cz</u>

### 5 Nastavení omezení přístupu operátorovi

| 🔄 Seznam uživatelů 📃 💷 💌 |              |      |             |                       |                          |           |              |        |   |  |  |
|--------------------------|--------------|------|-------------|-----------------------|--------------------------|-----------|--------------|--------|---|--|--|
| Jméno<br>uživatele       | Adámek Ru    | dolf |             |                       | Zkratka                  | AR        | Operátor     | adamek |   |  |  |
| Heslo ****               | kolokok      |      |             | Cesta a jmér          | no adresář               | ie pro ti | isk.soubo    | ry     |   |  |  |
| Datum posl. změ          | ny hesla     | 28.0 | 05.2014     | C:\TISK               |                          |           |              |        |   |  |  |
| Počet dní platno         | sti hesla    |      | 0           | Email                 | iistabor@                | iistabor. | .CZ          |        |   |  |  |
| Platnost přístu          | pu           |      |             | Osobní číslo          | 001333                   | Log       | gin          | adamek |   |  |  |
| od 01.01.201             | 0 do         | 31.1 | 2.2030      | 🗆 přístup na          | web                      | Tel       | efon         |        |   |  |  |
|                          |              |      |             | 🛛 🖂 zvuková v         | ⊠ zvuková výstraha Mobil |           |              |        |   |  |  |
| SMTP                     |              |      |             | ✓ export MS Excel Fax |                          |           |              |        |   |  |  |
| SMTP Jméno               |              |      |             | 🗹 výchozí vz          | hled tabul               | ek        |              |        |   |  |  |
| SMTP Heslo               |              |      |             |                       |                          |           |              |        |   |  |  |
|                          | Omezení Ulož |      |             |                       |                          |           |              |        |   |  |  |
| úč.okruh op              | místo úli    | oha  | r           | iáze∨ úlohy           | funkce                   |           | název        | funkce | ^ |  |  |
|                          | <i>F</i>     | ٩D   | Elektronick | ý oběh dokladů        | 8888                     | koneč     | ćný o∨ěřitel |        |   |  |  |
|                          | F            | RM   | Manažersk   | é informace           | 0002                     | běžný     | v pracovník  |        |   |  |  |
|                          | F            | R    | Výkazy hos  | spodaření             | 0001                     | prohlí    | žení         |        |   |  |  |
|                          | 5            | SC   | Základní čí | selníky               | 9000                     | bez o     | mezení       |        |   |  |  |
|                          |              |      |             |                       |                          |           |              |        |   |  |  |

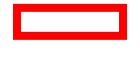

V případě využití a účtování organizační složky v jiném státě, je možné přístup omezit na konkrétní organizační složku

Omezení tzv. operačním místem – může to být např. sklad, fakturační místo, samostatná pokladna …

Pokud je potřeba omezit přístup do aplikace na základě organizačního členění, je možné specifikovat na kartě operátora pod tlačítkem Omezení.

Omezení je možné nastavit dle aktuální organizační struktury:

- výběrem jedné nebo více divizí (jsou přístupné všechny provozy a střediska vybraných divizí)
- výběrem jednoho nebo více provozů (jsou přístupné všechna střediska vybraných provozů)
- výběrem konkrétních středisek

V příkladu vybrané pouze střediska 110 a 120.

např. úloha účetnictví by následně tiskla hlavní knihu pouze za vybraná střediska, v manažerských informacích by byly výsledky pouze těchto středisek.

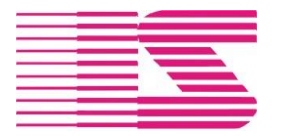

Tel. 381 791 911

Emailiistabor@iistabor.czWebhttp://www.iistabor.cz

| <b>Omezení přístupu operát</b><br>Operátor <b>sprava</b> | orů<br>Jméno <b>Ťoupal Fra</b> r | ntišek                                                                                                    |                           |
|----------------------------------------------------------|----------------------------------|----------------------------------------------------------------------------------------------------|---------------------------|
| Divize                                                   | Provozy                          | Střediska                                                                                                    | ⊠ Jen platné<br>□ Všechny |
|                                                          |                                  | <ul> <li>○ 000</li> <li>○ 010</li> <li>○ 100</li> <li>○ 100</li> <li>○ 110</li> <li>○ 120</li> <li>○ 130</li> <li>○ 200</li> </ul> | ^                         |
| Po divizích Vše                                          | Nic Ozn. Po provozech            | √še Nic Ozn. Po středis                                                                                                    | cích Vše Nic Ozn.         |